## Pago de facturas -Agregar un beneficiario

Para pagar facturas a través de la banca en línea, primero debe añadir la información de la empresa a la que desea enviar dinero. Para realizar lo anterior, siga los pasos a continuación.

1 Haga clic en **Bill Pay**.

2 Haga clic en + Add Payee.

Seleccione **Business**.

4 Haga clic en **Next**.

3

|               | Bill Pay                                                                                          | Add Payee                                          |
|---------------|---------------------------------------------------------------------------------------------------|----------------------------------------------------|
| DASHBOARD     | Bill Pay Dashboard MultiPay Scheduled History                                                     |                                                    |
| EDOCS         | My Payees Q Search Payee                                                                          | You have no payments scheduled in the past 30 days |
|               | Click on a payee to make a payment, see your activity, view and edit details, or see your eBills. |                                                    |
| ACCOUNTS      | Payee Name #0000                                                                                  |                                                    |
|               | You have 0 deactivated payees. View all payees                                                    |                                                    |
| BILL PAY      | 10 V per page                                                                                     |                                                    |
| ● ● ●<br>MORE | Add Payee                                                                                         |                                                    |

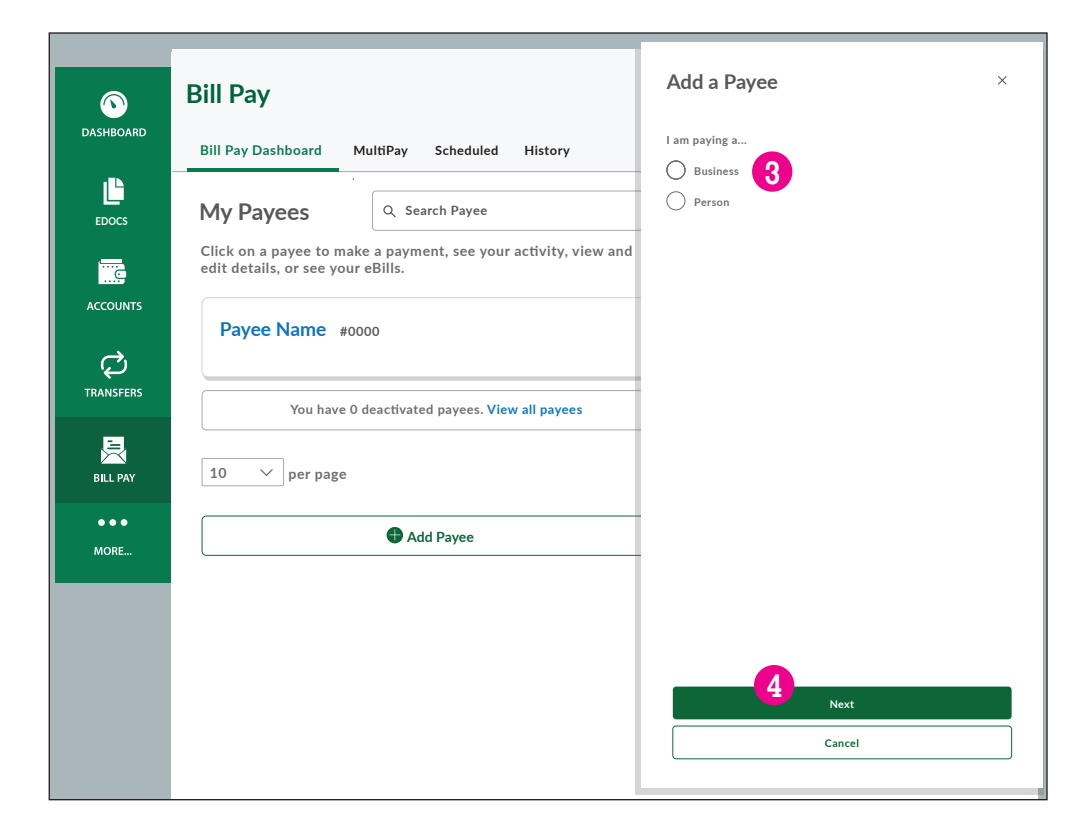

- 5 Complete el nombre de la empresa tal como figura en su factura.
- 6 Complete el código postal de la empresa.
- 7 En el menú desplegable, elija la cuenta que le gustaría utilizar para pagar la factura.
- 8 Complete el número de la cuenta.
- 9 Escriba el número de cuenta de nuevo para confirmarlo.
- U Haga clic en *Cancel* para cancelar o en *Next* para continuar.

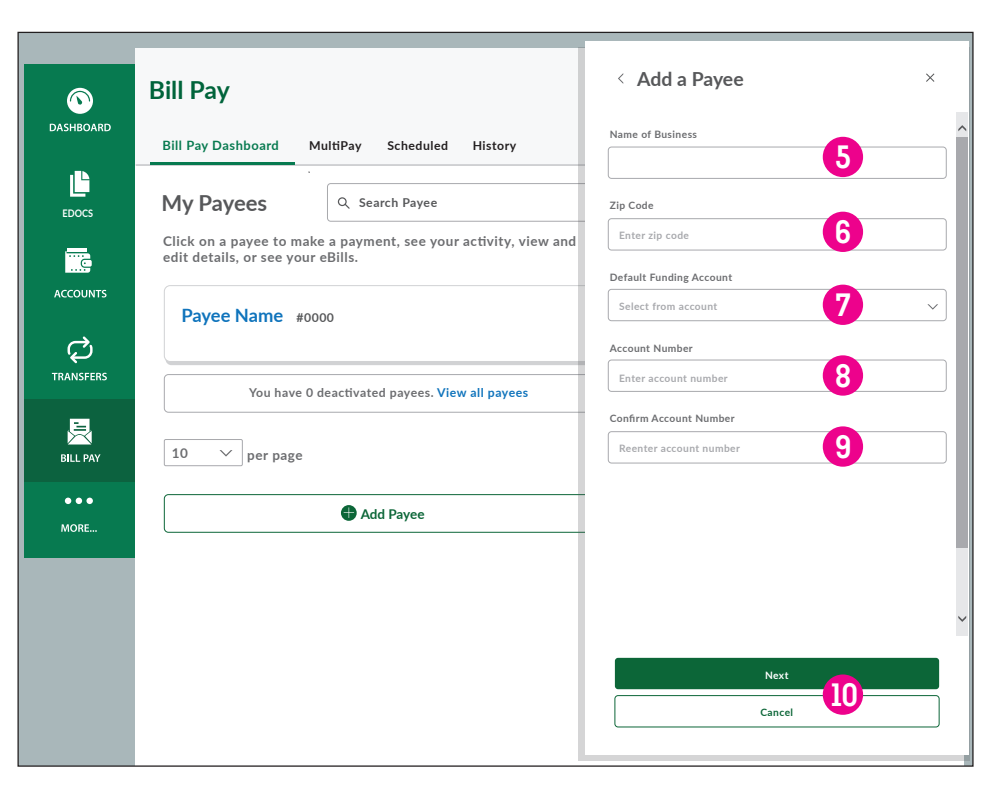

- 🕕 Escriba la dirección completa de la empresa.
- 12 Si hay más datos que agregar a la dirección, introdúzcalos aquí.
- 13 Complete la ciudad en la que se ubica la empresa.
- 14 Complete el estado en el que se ubica la empresa.
- 15 Introduzca el número telefónico de la empresa.
- Opcional: puede editar este campo y establecer un alias para dicho beneficiario.
- 17 Haga clec en *Cancel* para cancelaro en *Add Payee* para finalizar.

| Bill Pay                                                                                          |                                   | < Add a Payee               |   |
|---------------------------------------------------------------------------------------------------|-----------------------------------|-----------------------------|---|
| Bill Pay Dashboard Mul                                                                            | tiPay Scheduled History           | Payee Name                  |   |
| My Payees                                                                                         | Q Search Payee                    | Street Address 1            |   |
| Click on a payee to make a payment, see your activity, view and edit details, or see your eBills. |                                   | Street Address 2 (Optional) |   |
| Payee Name #0000                                                                                  |                                   | Enter address 2             | 2 |
|                                                                                                   |                                   | City<br>Enter city          | 3 |
| You have 0 de                                                                                     | activated payees. View all payees | State                       |   |
| 10 V per page                                                                                     |                                   | Select a state              |   |
|                                                                                                   | <b>0</b>                          | Zip Code                    |   |
|                                                                                                   | Add Payee                         | Phone Number                |   |
|                                                                                                   |                                   |                             | 5 |
|                                                                                                   |                                   | Nickname                    | 9 |
|                                                                                                   |                                   | Add Payee                   | 7 |
|                                                                                                   |                                   | Cancel                      |   |

## Pago de facturas clásico

Una vez que haya agregado un beneficiario, siga los siguientes pasos para efectuar un pago.

- 1 Haga clic en *Bill Pay*.
- 2 Seleccione el beneficiario. (si no encuentra el beneficiario que desea, consulte Add a Payee para obtener instrucciones sobre cómo agregar uno).
- **3** Verifique la cuenta que desea utilizar para efectuar el pago.
- **4** Complete el monto del pago.
- 5 Elija la frecuencia de pago:
  - One Time = por única vez
  - Weekly = semanal
  - Every 2 weeks = cada dos semanas
  - Every 4 weeks = cada cuatro semanas
  - *Monthly* = mensual
  - Every other month = cada dos meses
  - **Quarterly** = trimestral
  - Every 6 months = cada seis meses
  - Annually = anual
- 6 Elija la fecha en que desea que se envíe el pago.
- Aquí aparecerá su fecha de pago. Si esta fecha es posterior a la fecha de vencimiento de su factura, le recomendamos que considere un medio de pago alternativo.
- 8 Haga clic en + Add Memo para realizar anotaciones aquí sobre el pago, para sus registros.
- 9 Haga clic en *Submit Payment* para efectuar su pago.

| Bill        | Pay                                           |                                                    | Add Payee                                          |
|-------------|-----------------------------------------------|----------------------------------------------------|----------------------------------------------------|
| D<br>Bill   | Pay Dashboard                                 | MultiPay Scheduled History                         |                                                    |
| M           | y Payees                                      | Q Search Payee                                     | You have no payments scheduled in the past 30 days |
| Clio<br>edi | ck on a payee to mal<br>t details, or see you | e a payment, see your activity, view and e eBills. |                                                    |
|             | Payee Name #0                                 | 2000                                               |                                                    |
|             | You have 0                                    | deactivated payees. View all payees                |                                                    |
| 10          | ) 🗸 per page                                  |                                                    |                                                    |
|             |                                               | Add Payee                                          |                                                    |
|             |                                               |                                                    | ,                                                  |

| Bill Pay                                      |     | Add Payee         |
|-----------------------------------------------|-----|-------------------|
| Bill Pay Dashboard MultiPay Scheduled History |     |                   |
| < Payee Name #0000                            |     |                   |
| Make a Payment Manage Activity                |     |                   |
| Pay From                                      | _   |                   |
| Select an Account 3                           | · ] |                   |
| Amount                                        |     |                   |
| \$ Amount                                     |     |                   |
| Frequency                                     |     |                   |
| One Time 5                                    | -   | One Time          |
| Start Date                                    |     | Weekly            |
| 0/00/0000                                     | ش   | Every 3 weeks     |
|                                               |     | Every 4 weeks     |
| Delivery Method                               |     | Monthly           |
| Standard Electronic Delivered by 0/00/0000 V  |     | Every Other Month |
| Add Memo                                      |     | Back              |
| -                                             | _   |                   |
|                                               |     |                   |